### DIGITAL PRESSURE Instrument

PITF

| 기능설정                                          |                                                                                                    |  |  |  |
|-----------------------------------------------|----------------------------------------------------------------------------------------------------|--|--|--|
| ●압력측정모드 ●유저설정모드                               |                                                                                                    |  |  |  |
| MODE<br>↓ ↓ ↓ ↓ ↓ ↓ ↓ ↓ ↓ ↓ ↓ ↓ ↓ ↓ ↓ ↓ ↓ ↓ ↓ | 長 : 3초이상 길게 누름<br>短 : 짧게 누름                                                                                        |  |  |  |
| MODE 短                                        |                                                                                                    |  |  |  |
| ●아날로그 출력 0점 설정                                |                                                                                                    |  |  |  |
| ENT<br>ENT                                    | △▽키로 설정값을 맞춘다. ENT키를 짧게 누르면<br>보존 후 압력 측정 모드로 돌아온다. ENT키를<br>SAVE가 나타낼 때까지 길게 누르면 보존 후<br>다음의 단계로 이행 한다. (레인지 범위내) |  |  |  |
| MODE 短 ↓                                      | 이 기능은 아날로그 출력의 제로(4mA 또는1V)<br>가 나오는 지점의 압력을 지정하는 기능입니<br>다.                                                       |  |  |  |
|                                               | △▽키로 설정값을 맞춘다. ENT키를 짧게 누르면<br>보존 후 압력 측정 모드로 돌아온다. ENT키를<br>SAVE가 나타낼 때까지 길게 누르면 보존 후<br>다음의 단계로 이행 한다. (레인지 범위내) |  |  |  |
| MODE 短                                        | 이 기능은 아날로그 출력의 스팬(20mA 또는5<br>V)가 나오는 지점의 압력을 지정하는 기능입<br>니다.                                                      |  |  |  |
| ●Hysteresis Mode or Window Mode 설정            | △▽키로 선택한다. ENT키를 짧게 누르면 보존                                                                                         |  |  |  |
|                                               | 후 압력 측정 모드로 돌아온다 ENT키를<br>SAVE가 나타낼 때까지 길게 누르면 보존 후<br>다음의 단계로 이행한다.                                               |  |  |  |
|                                               |                                                                                                    |  |  |  |
|                                               | △▽키로 선택한다. ENT키를 짧게 누르면 보존<br>후 압력 측정 모드로 돌아온다 ENT키를<br>SAVE가 나타낼 때까지 길게 누르면 보존 후<br>다음의 단계로 이행한다.                 |  |  |  |
| MODE 短 ↓                                      |                                                                                                    |  |  |  |
|                                               | r 🕄 or 4 로 이행                                                                                                    |  |  |  |
| MODE 短 ↓<br>●비교출력 2 설정                        |                                                                                                    |  |  |  |
| ENT<br>→ 1 or 2 o                             | r 🕄 or 4 로 이생                                                                                                    |  |  |  |
| MODE 短 ↓ 다음 페이지                               |                                                                                                    |  |  |  |

 $\bot$ MODE 短 ●이동평균 필터 시간설정 ENT ▲ ▼ 短 短 短 MODE 短 • • 아날로그 출력 0점설정모드에 이행 **A V** ▲ ▼ 短 短 短 **A V** ENT 설정값 보존 후 압력 측정 모드로 돌아온다. 短 長 ENT 아날로그 출력 0점설정모드에 이행

#### ■이동평균 필터 시간에 의한 샘플 데이터 개수와 출력

| 압력센서<br>입력 주기<br>(msec) | 이동평균<br>필터 시간<br>(msec) | 샘플<br>데이터수 | 디스플레이<br>& 아날로그 출력 |
|-------------------------|-------------------------|------------|--------------------|
| 5                       | 5                       | 1          | 1개의 입력 데이터 값       |
| 5                       | 50                      | 10         | 10개의 입력 데이터의 평균값   |
| 5                       | 100                     | 20         | 20개의 입력 데이터의 평균값   |
| 5                       | 250                     | 50         | 50개의 입력 데이터의 평균값   |
| 5                       | 500                     | 100        | 100개의 입력 데이터의 평균값  |
| 5                       | 1000                    | 200        | 200개의 입력 데이터의 평균값  |

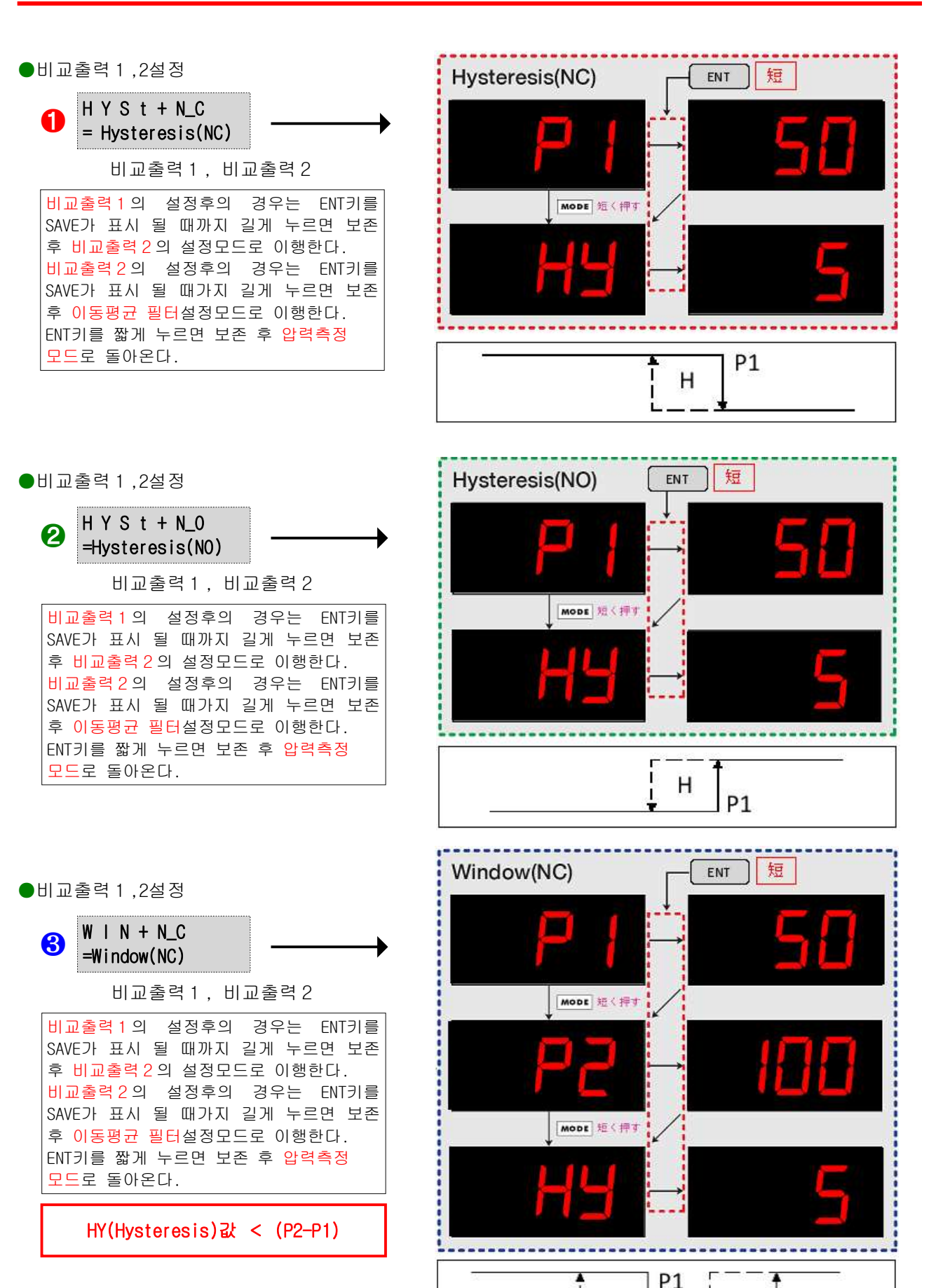

P2

н

н

PITF

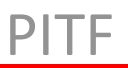

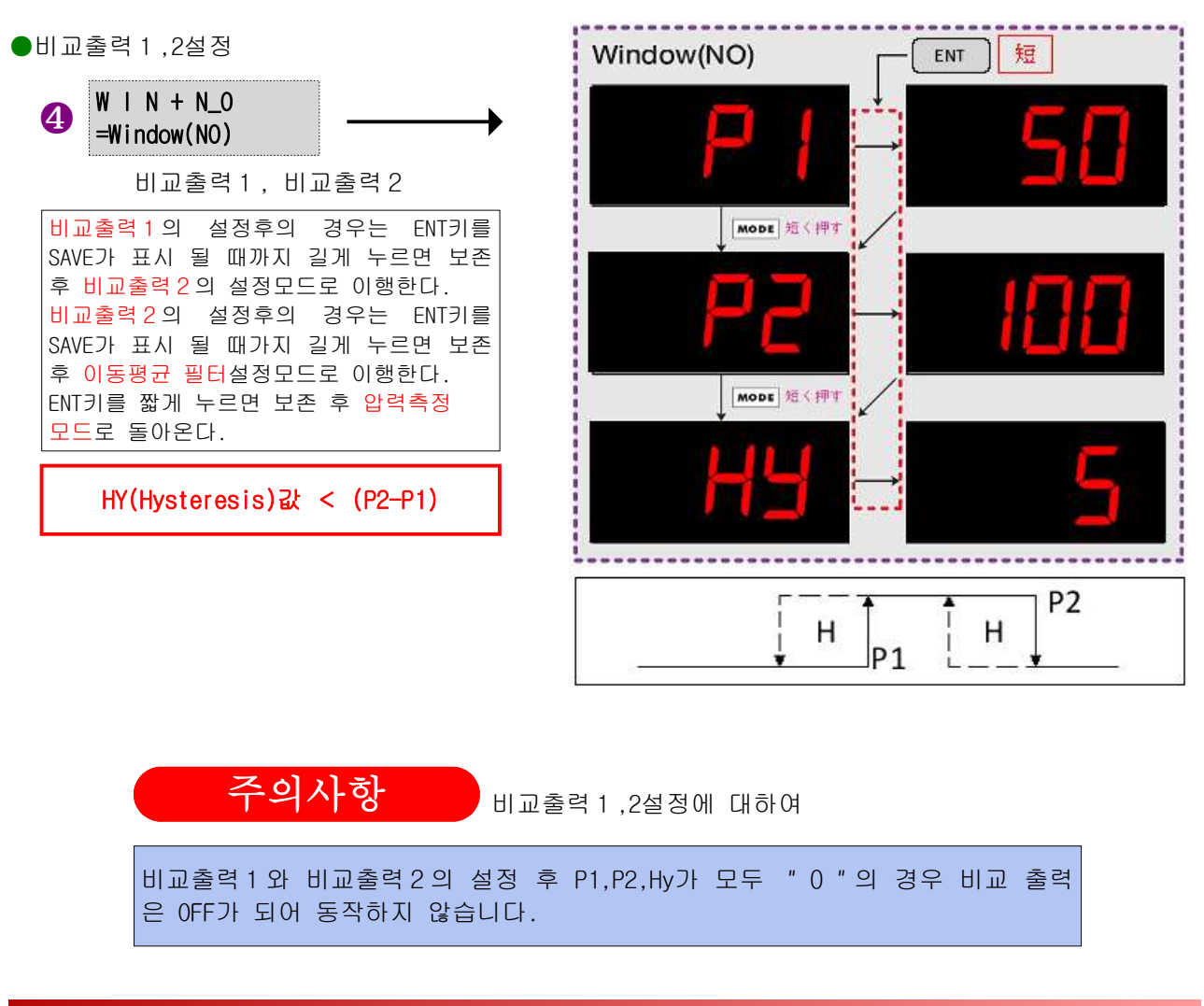

## 그 외의 기능에 대해

■키 락(Key Lock)기능

각 설정모드의 설정값을 변경 할 수 없게 Key 조작을 방지합니다.

●압력측정모드

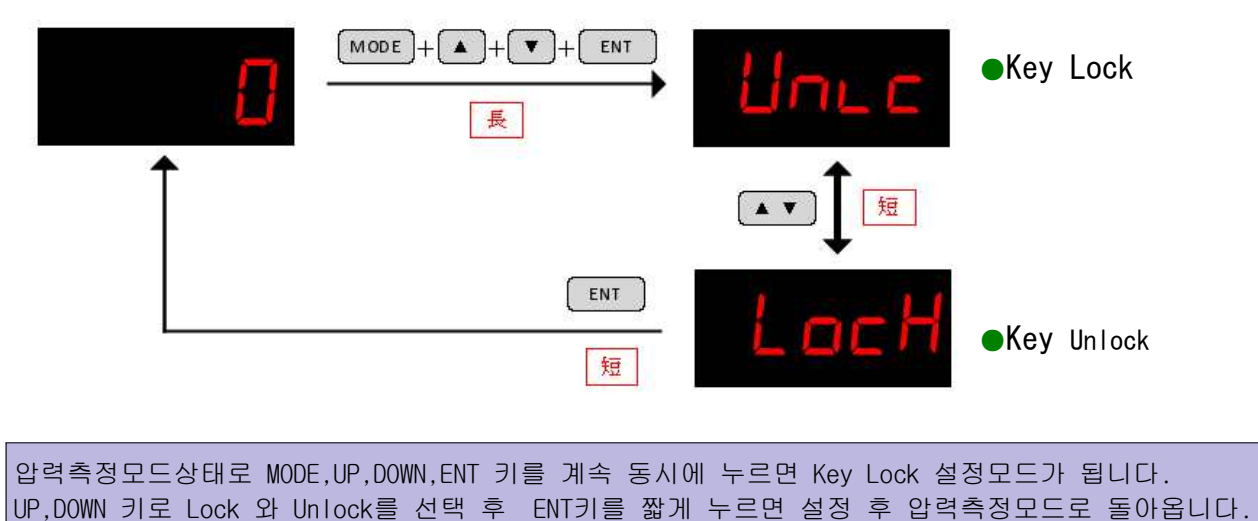

### ■제로 설정

압력이 공급되어 있지 않은 상태로 압력의 표시가 0이 되지 않은 경우 표시로 하는 기능입니다.

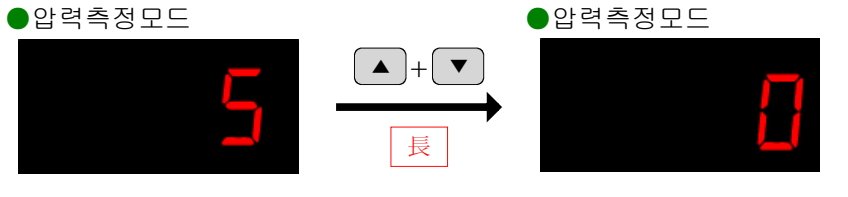

압력 측정 모드 상태로 UP와 DOWN 키를 동시에 1초간 누르면 3,2,1,0 순차적으로 뜨면서 제로설정이 완료됩니다.

#### ■최대값 모니터 기능

전원 공급 후 측정한 압력의 최대값를 모니터 하는 기능입니다.

●압력측정모드

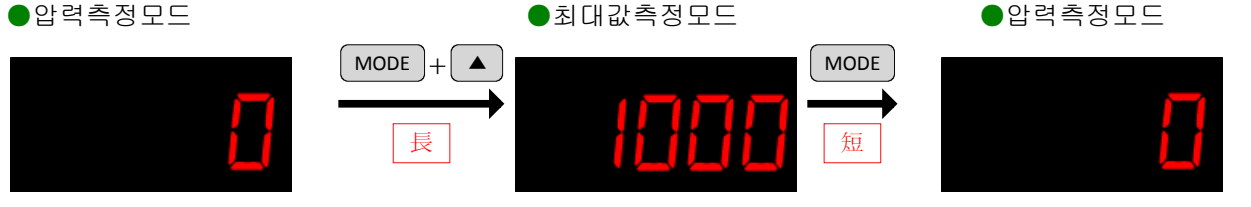

압력 측정 모드 상태로 MODE와 UP키를 동시에 계속 누르면 최대치표시모드가 됩니다.(Pk LED ON) 최대치 표시 모드로 ENT 키를 누르면 최대치가 RESET 됩니다. 최대치 표시 모드로 MODE 키를 짧게 누르면 압력 측정 모드로 돌아옵니다.

■최소값 모니터 기능

전원 공급 후 측정한 압력의 최대값를 모니터 하는 기능입니다..

●압력측정모드

최소값측정모드 ●압력측정모드 MODE + ▼ MODE 長 毎

압력측정모드상태로 MODE와 DOWN 키를 동시에 계속 누르면 최소값표시모드가 됩니다.(Pk LED ON) 최소치 표시 모드로 ENT 키를 누르면 최소값이 RESET 됩니다. 최소치 표시 모드로 MODE 키를 짧게 누르면 압력 측정 모드로 돌아옵니다.

# ■편이값(Delta P) 측정 기능

임의의 압력을 기준으로 해서 변화하는 압력을 측정합니다. ●압력측정모드 ●편이값측정모드 압력측정모드 MODE |+ ▲ |+ ▼ MODE 長 短 압력측정모드상태로 MODE와 UP,DOWN 키를 동시에 계속 누르면 편이치측정모드가 됩니다.(dP LED ON) 편이치 측정 모드로 MODE 키를 짧게 누르면 압력 측정 모드로 돌아옵니다.

PITF

## ■오버 레인지의 표시

레인지치의 상한, 하한 10%가 되면 오버와 자기 표시를 합니다.

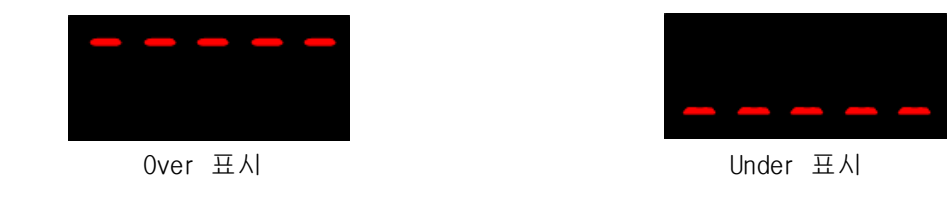

## 비교 출력 기능 동작

Hysteresis + N.C. 모드

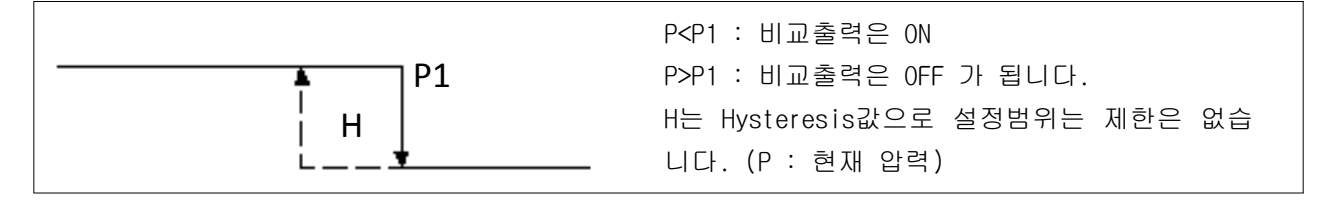

■Hysteresis + N.O. 모드

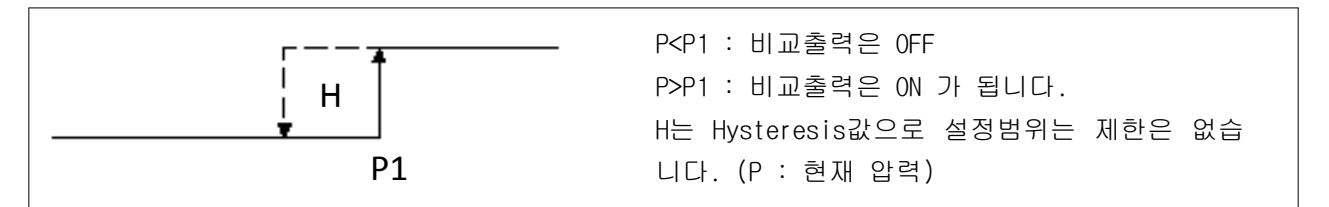

Window + N.C. 모드

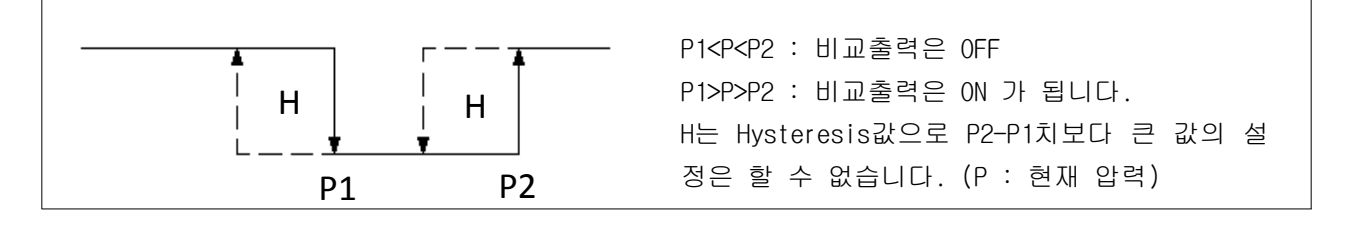

Window + N.O. 모드

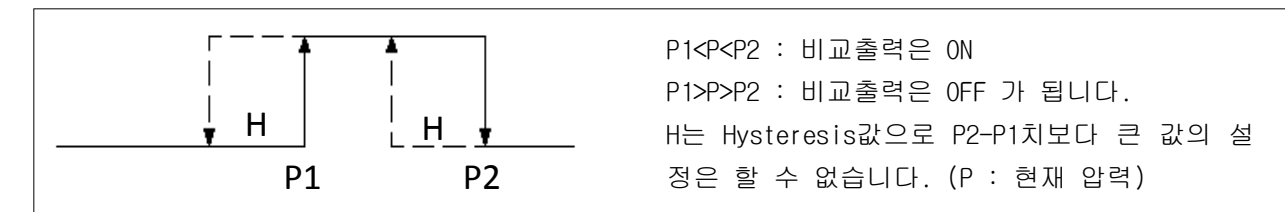

■비교출력 OFF 설정

P1,P2,H치를 모두 "O"으로 하면 비교 출력 모드는 OFF가 됩니다.